## Risk Illustrations - Charges & Fees

Last Modified on 13/02/2024 3:35 pm GMT

This article is a continuation of article Illustrations - Pathway Selection

In the Charges & Fees screen, you can either enter specific charges or use a total solution cost.

If using specific charges, click enable and enter the charge information.

| Investment Details                                                                                                    | ~                                                               | Charges & Fees                                            |                                                                                                    | Outcome                                                   | Report                                                                                                    | <ul> <li>Mark Status as Complete</li> </ul>                                                  |
|----------------------------------------------------------------------------------------------------|-----------------------------------------------------------------|-----------------------------------------------------------|----------------------------------------------------------------------------------------------------|-----------------------------------------------------------|----------------------------------------------------------------------------------------------------|----------------------------------------------------------------------------------------------|
| Term of Investment         Initial Amount           10 Years         £200,000.00           Regular Contribution         Regular Withdrawai           500.00 (rm         550.00 (rm | Growth Basis<br>Without inflation<br>Rebalanced Annually<br>Ver | Total Solution Cost<br>1.32%<br>Potential First Year Loss | Investment Risk Category<br>Balanced (Low End)<br>Investment Scenario Pathway<br>Venouverd I Sectrations 605 Enu | Objective Risk Category<br>Moderately Cautious (High End) | Expected Outcome (Mean Gain)<br>-<br>Lowest Outcome (Min. Gain) Highe                                                   | st Outcome (Max, Gain)                                                                       |
| Either                                                                                                    |                                                                 | Or                                                        |                                                                                                    |                                                           | Additional Information                                                                                                  |                                                                                              |
| Provide a breakdown of costs                                                                                                    |                                                                 | Use total solution cost                                   |                                                                                                    |                                                           | Risk Explorer provides the full range of<br>to project on:                                                              | of investment forecasts, allowing you                                                        |
| Specific Charges Enabled                                                                                                    |                                                                 | Reduction in Yield ( R.I.Y ) 0.00%                        |                                                                                                    |                                                           | Nominal - Investment returns basis     Nominal – Investment returns with charges)                                       | only (net of charges or inflation)<br>costs and charges (net of adviser                      |
| Platform and or Product Charges                                                                                                    |                                                                 |                                                           |                                                                                                    |                                                           | Real – Investment returns with impi<br>Real – Investment returns with cost                                              | act of inflation (net of charges)<br>s, charges and inflation                                |
| Platform Charge %<br>0.40%                                                                                                    | Product Charge % 0.20%                                          |                                                           | ]                                                                                                    |                                                           | Use this screen to capture the costs a<br>Provide a breakdown of the charges,<br>costs is not mandatory (or leave as de | nd charges relevant to your scenario.<br>or supply a RIY figure. Including<br>stault of '0') |
| Fund Charges<br>Use Standard Ongoing Charge Fee (OCF)                                                                                                    | Headline Charge for Fund                                        |                                                           |                                                                                                    |                                                           |                                                                                                    |                                                                                              |
| Adviser Fees<br>Initial Fee<br>6 £ 0.40%                                                                                                    | Regular Annual Fee                                              |                                                           | One off Fee for Advice                                                                                           |                                                           |                                                                                                    |                                                                                              |
|                                                                                                    |                                                                 | Back                                                      | Generate Illustration                                                                                            |                                                           |                                                                                                    |                                                                                              |

Please note - If the Ongoing Charge Fee field is greyed out, It has not been possible to automatically determine the Ongoing Charge Fee and you will need to enter the headline charge field.

If entering a total solution cost, enter the reduction yield figure:

| Either                       | Or                                   |  |  |  |
|------------------------------|--------------------------------------|--|--|--|
| Provide a breakdown of costs | Use total solution cost              |  |  |  |
| Specific Charges Disabled    | Reduction in Yield ( R.LY )<br>1.20% |  |  |  |

Continue to the Outcome screen:

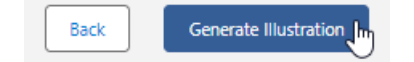

| Synaptic Pathways Home Paraplanner Access Centre                                                                                                    | Q Sei<br>Contacts v Research v Portfolio Build                                                                  | rch<br>ler ∨ Investment Pathways Generic Funds ∨                                                                              | Configuration Fund Lists ↓ Knowledg                                                                                                    | ★ •      ★ •      ★ •      ★ •      ★ •      ★ •      ★ •      ★ •      ★ •      ★ •      ★ •      ★ •      ★ •      ★ •      ★ •      ★ •      ★ •      ★ •      ★ •      ★ •      ★ •      ★ •      ★ •      ★ •      ★ •      ★ •      ★ •      ★ •      ★ •      ★ •      ★ •      ★ •      ★ •      ★ •      ★ •      ★ •      ★ •      ★ •      ★ •      ★ •      ★ •      ★ •      ★ •      ★ •      ★ •      ★ •      ★ •      ★ •      ★ •      ★ •      ★ •      ★ •      ★ •      ★ •      ★ •      ★ •      ★ •      ★ •      ★ •      ★ •      ★ •      ★ •      ★ •      ★ •      ★ •      ★ •      ★ •      ★ •      ★ •      ★ •      ★ •      ★ •      ★ •      ★ •      ★ •      ★ •      ★ •      ★ •      ★ •      ★ •      ★ •      ★ •      ★ •      ★ •      ★ •      ★ •      ★ •      ★ •      ★ •      ★ •      ★ •      ★ •      ★ •      ★ •      ★ •      ★ •      ★ •      ★ •      ★ •      ★ •      ★ •      ★ •      ★ •      ★ •      ★ •      ★ •      ★ •      ★ •      ★ •      ★ •      ★ •      ★ •      ★ •      ★ •      ★ •      ★ •      ★ •      ★ •      ★ •      ★ •      ★ •      ★ •      ★ •      ★ •      ★ •      ★ •      ★ •      ★ •      ★ •      ★ •      ★ •      ★ •      ★ •      ★ •      ★ •      ★ •      ★ •      ★ •      ★ •      ★ •      ★ •      ★ •      ★ •      ★ •      ★ •      ★ •      ★ •      ★ •      ★ •      ★ •      ★ •      ★ •      ★ •      ★ •      ★ •      ★ •      ★ •      ★ •      ★ •      ★ •      ★ •      ★ •      ★ •      ★ •      ★ •      ★ •      ★ •      ★ •      ★ •      ★ •      ★ •      ★ •      ★ •      ★ •      ★ •      ★ •      ★ •      ★ •      ★ •      ★ •      ★ •      ★ •      ★ •      ★ •      ★ •      ★ •      ★ •      ★ •      ★ •      ★ •      ★ •      ★ •      ★ •      ★ •      ★ •      ★ •      ★ •      ★ •      ★ •      ★ •      ★ •      ★ •      ★ •      ★ •      ★ •      ★ •      ★ •      ★ •      ★ •      ★ •      ★ •      ★ •      ★ •      ★ •      ★ •      ★ •      ★ •      ★ •      ★ •      ★ •      ★ •      ★ •      ★ •      ★ •      ★ •      ★ •      ★ • |  |  |  |  |  |
|----------------------------------------------------------------------------------------------------|----------------------------------------------------------------------------------------------------|----------------------------------------------------------------------------------------------------|----------------------------------------------------------------------------------------------------|----------------------------------------------------------------------------------------------------|--|--|--|--|--|
| Risk Illustration                                                                                                    |                                                                                                    |                                                                                                    |                                                                                                    | Duplicate Illustration Edit Delete 💌                                                                                                    |  |  |  |  |  |
| Investment Details                                                                                                    | ~ >                                                                                                    | ~ >                                                                                                    | Outcome                                                                                                    | Report V Mark Status as Complete                                                                                                    |  |  |  |  |  |
| Term of Investment         Initial Amount           10 Years         £200,000.00           Regular Contribution         Regular Withdrawal           £200,00 /pm         £500,00 /pa                                                                                    | Growth Basis Total Solutio<br>Without Inflation 1.40%<br>Rebalanced Annually Potential Firs<br>Yes 14.88% or £3 | 1 Cost Investment Risk Catego<br>Balanced (Low End)<br>1 Year Loss Investment Scenario Pa<br>30,042.72 Venguard UrEStrategy I | nry Objective Risk Category<br>Moderately Cautious (High End)<br>thway<br>60% Equity A Shares Acc ●                                                                                                    | Expected Outcome (Mean Gain)<br>£367,113.03 or 67.83%<br>Lowest Outcome (Min, Gain)<br>£240,4580.00 r F.445<br>£578,153.00 or 164%                                                                                                    |  |  |  |  |  |
| Results       Capacity For Loss       Suitability       Compliance Details       Image: Report Content       Advanced Options         Select a View to Display       Result + No Costs       Result + Costs       Result + Initiation       Result + Costs + Initiation |                                                                                                    |                                                                                                    |                                                                                                    |                                                                                                    |  |  |  |  |  |
| Forecast based on strategic asset allocation - No costs Forecast based on investment scenario - No costs What's Shown Here                                                                                                    |                                                                                                    |                                                                                                    |                                                                                                    |                                                                                                    |  |  |  |  |  |
|                                                                                                    |                                                                                                    |                                                                                                    | Constant of the second of the second of the | seet Allocation Comparison<br>engine is accessed directly by this application and provides data to<br>ps. showing<br>is (scheduld) checasts for the strategic asset allocation representing the risk<br>ass<br>and the investment proposal, or adviser recommendation.<br>Best the full range of the absolution end<br>dicated are high and low final fund situate exected by the model (5th and<br>the extribution model), and the average indicated is the isopected                                                                                                    |  |  |  |  |  |
| Box Continue to Next Step                                                                                                    |                                                                                                    |                                                                                                    |                                                                                                    |                                                                                                    |  |  |  |  |  |

See article Risk Illustrations - Results Screen for more information.